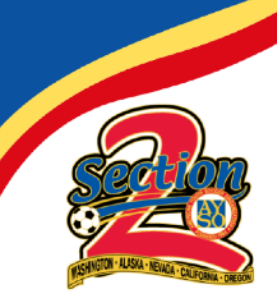

CA, OR, NV, AK, WA www.aysosection2.org

## SOCCER PARENT HOW-TOS:

## Account creation (UPDATED – 2021) Register your child for soccer (UPDATED - 2021)

This Soccer Parent How-To document was created to help new soccer parents create an account and register their player(s) on our new Mobile First online registration platform powered by Sports Connect.

For returning players/parents, this document will show you how to register players in the new system. You can now complete the entire process on a mobile device!

 New to our region? No problem! Navigate to our <u>homepage</u> and click on "LOGIN" to create an account as shown below. If you've played with us before, you already have an account. Log in to your account and then skip to step 8 to get started! NOTE: Burlingame AYSO is Region 63. Region 328 is used for demonstration purposes.

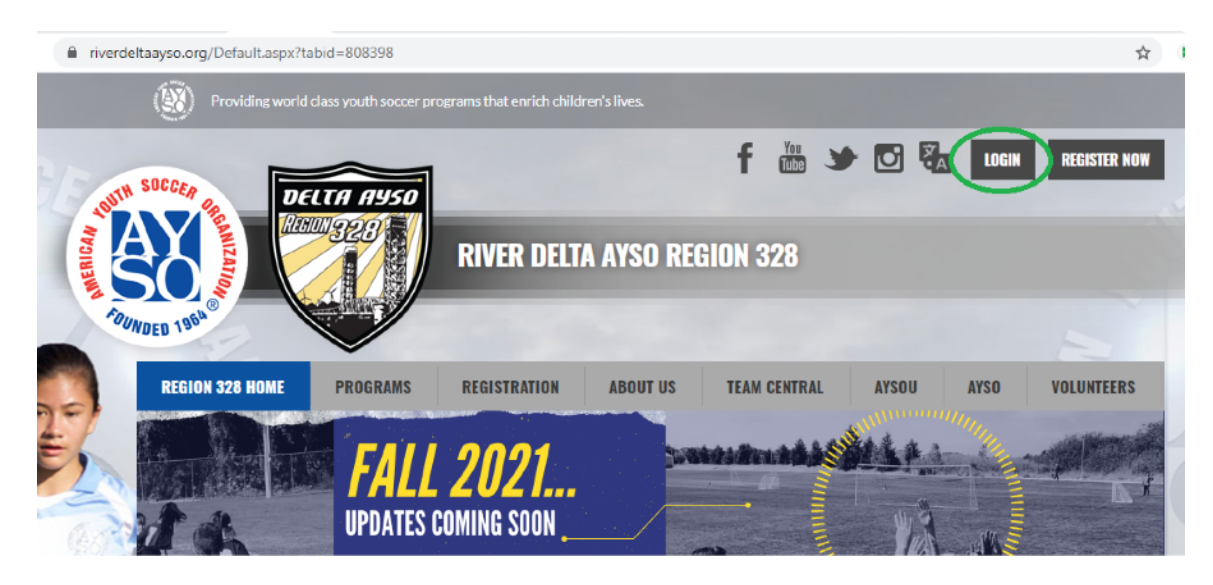

2. One the next screen, select "Register Now" to create a new account.

| ← → C 🔒 riverdeltaayso.org/ | Default.aspx?tabid=808400&isLogin=True                                                                                                    | 07 | ☆ |
|-----------------------------|----------------------------------------------------------------------------------------------------|----|---|
| REGION 328                  |                                                                                                    |    |   |
|                             | 🕞 sports connect                                                                                                    |    |   |
|                             | If you are new to our league please create a new parent account to<br>complete the registration process! If you are a returning user, and<br>have forgotten your login information you can follow the prompts<br>Read More |    |   |
|                             | Username<br>Username is required                                                                                                    |    |   |
|                             | Password ©                                                                                                    |    |   |
|                             |                                                                                                    |    |   |
|                             | Login                                                                                                    |    |   |
|                             | Forgot your Username or Paseworth                                                                                                    |    |   |

3. Enter your email address, create a user name and a password and then click "Create Account".

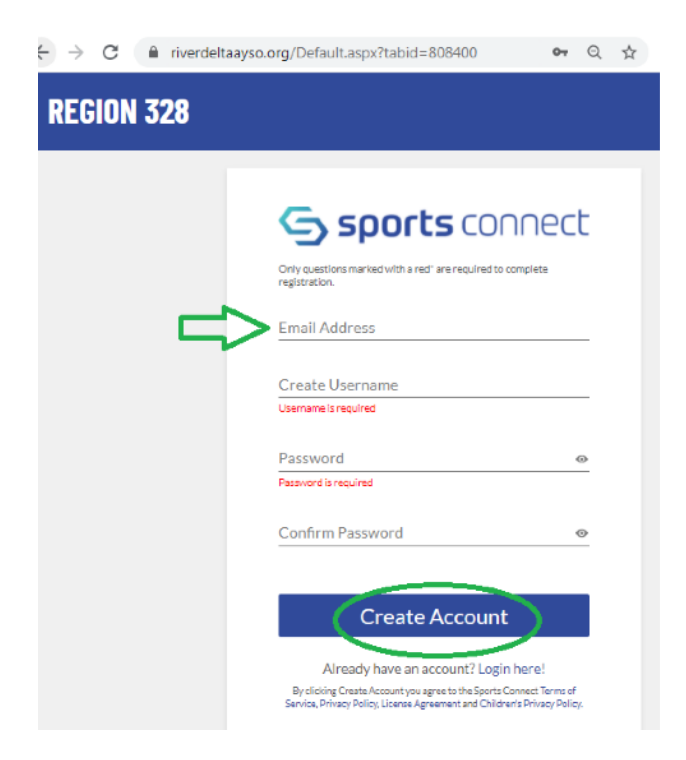

4. Since you are registering your child as a player, select "Register my Players".

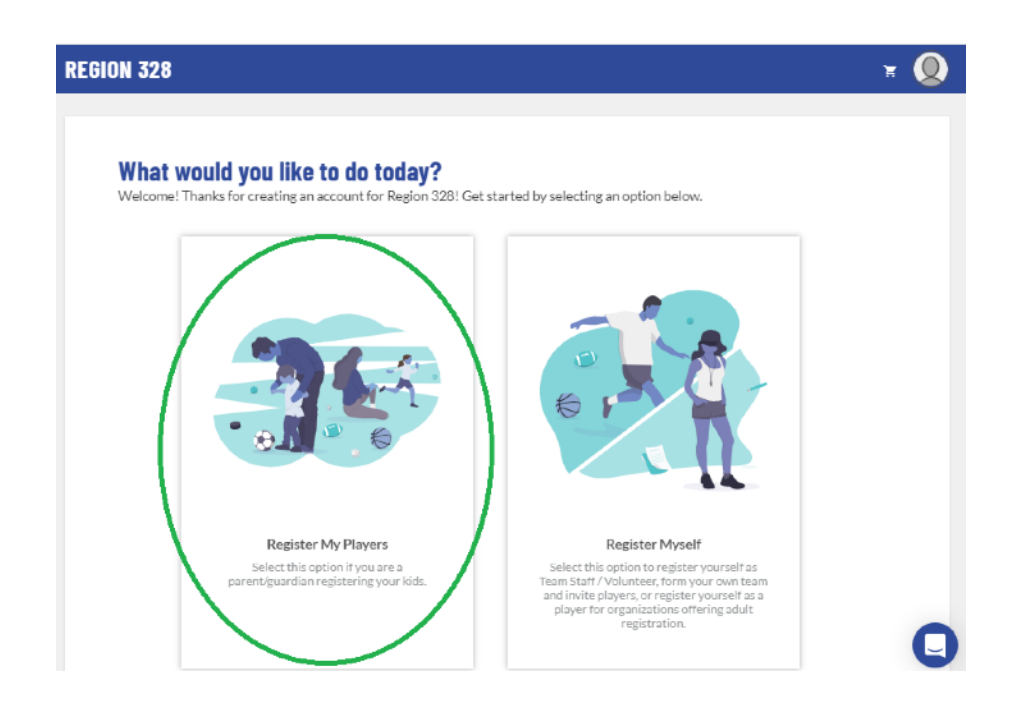

5. Before you can add your players, the system needs some information about you, the parent. Fill in your information. Marge Simpson was used as a reference below.

| ION 328                                    | <u></u>                                                                   |                                                               | ¥ 👔 |
|--------------------------------------------|---------------------------------------------------------------------------|---------------------------------------------------------------|-----|
| <b>Okay, let's g</b><br>Before we begin ad | Jet to know you first.<br>ding your kids to your account, we need to coll | ect a few pieces of information from you, the account holder. |     |
| Account Holder Inf                         | ormation                                                                  |                                                               |     |
|                                            | First Name*                                                               | Last Name *                                                   |     |
|                                            | Marge                                                                     | Simpson                                                       | _   |
|                                            |                                                                           |                                                               |     |
|                                            | Username                                                                  | Relationship to Player *                                      |     |
|                                            | margeincharge                                                             | Mother                                                        | *   |
| Change                                     |                                                                           |                                                               |     |
|                                            |                                                                           |                                                               |     |
|                                            |                                                                           |                                                               |     |
|                                            |                                                                           |                                                               |     |
| <u> </u>                                   |                                                                           |                                                               |     |
| Contact Informatio                         | 'n                                                                        |                                                               |     |
| Email Address*                             |                                                                           | Cell Phone*                                                   |     |
|                                            |                                                                           | 939-555-0113                                                  | _   |
|                                            |                                                                           |                                                               |     |
| Telephone*                                 |                                                                           |                                                               |     |
| 737-333-0113                               |                                                                           | -                                                             |     |
|                                            |                                                                           |                                                               |     |
| Do you want to receiv                      | e text alerts from your organization? What's this?                        | <ul> <li>Yes          <ul> <li>No</li> </ul> </li> </ul>      |     |

If you'd like to add another parent to your account, enter their information and click "Continue".

| Address Information                                                                                                    |           |                        |                           |      |
|----------------------------------------------------------------------------------------------------|-----------|------------------------|---------------------------|------|
| Street*                                                                                                    |           |                        | City*                     |      |
| 742 Evergreen Terrace                                                                                                    |           | Unit                   | Springfield               |      |
|                                                                                                    |           |                        |                           |      |
| State*                                                                                                    | ZIP*      |                        |                           |      |
| Oregon                                                                                                    | * 58008   |                        |                           |      |
|                                                                                                    |           |                        |                           |      |
| Additional Information                                                                                                    |           |                        |                           |      |
| * doL                                                                                                    |           | Employer *             |                           |      |
| Enter Answer                                                                                                    |           | Enter Answer           |                           |      |
| Stay at home mom                                                                                                    |           | Self                   |                           |      |
| ,                                                                                                    |           |                        |                           |      |
| Additional Account Holder In                                                                                                    | 16/30     |                        |                           | 4/30 |
| Additional Account Holder In<br>First tame*                                                                                                  | 16/30     | Last Name *<br>Simpson |                           | 4/30 |
| Additional Account Holder In<br>First tame*<br>Homer                                                                                         | 16/30     | Last Name *<br>Simpson |                           | 4/30 |
| Additional Account Holder In<br>First tame*<br>Homer<br>Relationship to Player<br>Father                                                     | formation | Last Name *<br>Simpson |                           | 4/30 |
| Additional Account Holder In<br>First same*<br>Homer<br>Relationship to Player<br>Father                                                     | formation | Last Name *<br>Simpson |                           | 4/30 |
| Additional Account Holder In<br>Frathane<br>Homer<br>Relationship to Player<br>Father<br>Contact Information                                 | formation | Last Name *<br>Simpson |                           | 4/30 |
| Additional Account Holder In<br>Frathane<br>Homer<br>Relationship to Player<br>Father<br>Contact Information                                 | formation | LastName*<br>Simpson   |                           | 4/30 |
| Additional Account Holder In<br>First Name<br>Homer<br>Relationship to Player<br>Father<br>Contact Information<br>Additional Contact Email*  | formation | Last Name *<br>Simpson |                           | 4/30 |
| Additional Account Holder In<br>First Name*<br>Homer<br>Palationship to Player<br>Father<br>Contact Information<br>Additional Contact Email* | formation | Last Name *<br>Simpson |                           | 4/30 |
| Additional Account Holder In<br>First Hame*<br>Homer<br>Pathform Payer<br>Father<br>Contact Information<br>Additional Contact Email*         | formation | Last Name *<br>Simpson |                           | 4/30 |
| Additional Account Holder In<br>First Name*<br>Homer<br>Relationship to Player<br>Father<br>Contact Information<br>Additional Contact Email* | formation | Last Name *<br>Simpson | Invite Account Holder and | 4/30 |

6. Select how many kids you'd like to register, enter their names and then click "Continue". Don't worry, you can always add additional kids later.

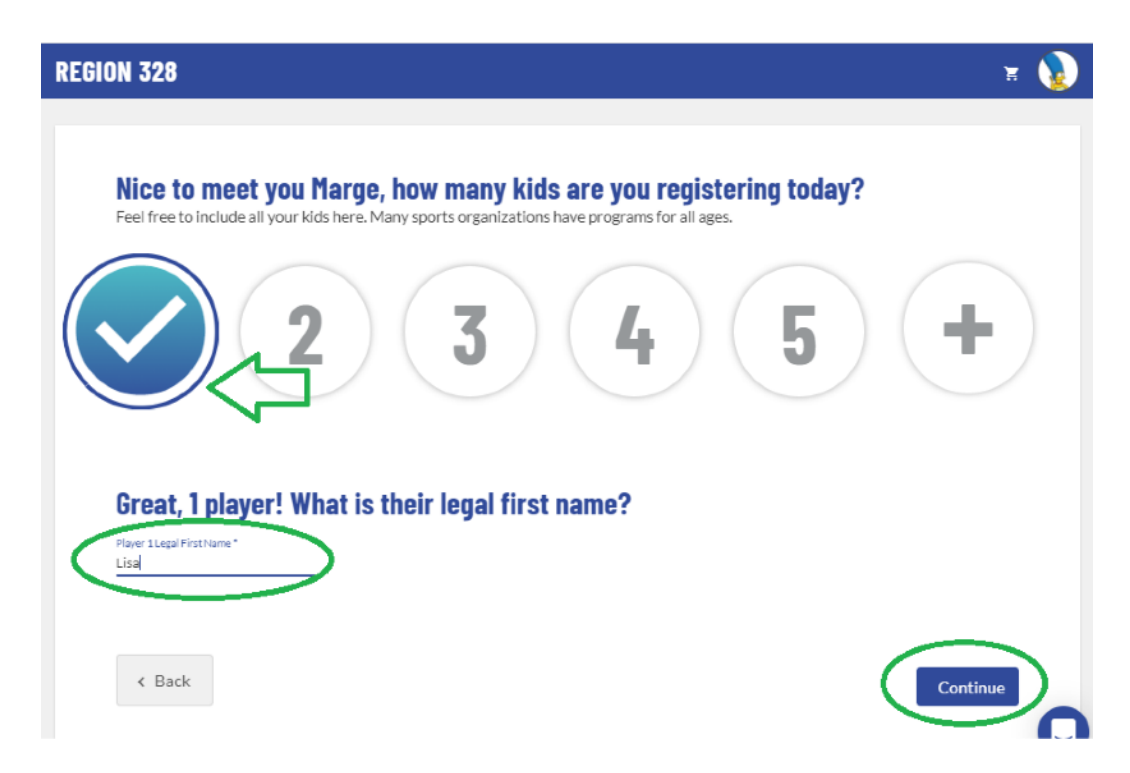

7. Enter your first player's information. If this is the first time this player has registered you will need to upload a copy of their birth certificate or passport for age verification purposes. For more information on this process email us at info@burlingameayso.org. Click "Continue".

| DN 328                                  |                                               |                                          |                                |                                      | Ä                            |
|-----------------------------------------|-----------------------------------------------|------------------------------------------|--------------------------------|--------------------------------------|------------------------------|
| <b>Got it, nov</b><br>It's important th | v let's get Lisa's                            | <b>S info</b><br>st name & last name, as | well as correct birthday       | so we can make sure to get Lisa regi | stered in the right program. |
| Player Informat                         | ion                                           |                                          |                                |                                      |                              |
|                                         | Legal First Name                              |                                          |                                | Legal Last Name*                     |                              |
| N. C.Y.                                 | LISƏ                                          |                                          |                                | Simpson                              |                              |
| Cips                                    | Gender*                                       |                                          |                                | Date of Birth*                       |                              |
| Change                                  | Female                                        |                                          | *                              | 5/9/2013                             | É                            |
|                                         | Only.ong. jpg. pdf. jpeg<br>Maxifie size 10MB | , giffiles allowed.                      |                                |                                      |                              |
| Address Inform                          | ation                                         |                                          |                                |                                      |                              |
| Same as primary a                       | ccount Yes 🔽                                  |                                          |                                |                                      |                              |
| Street*<br>742 Evergreen Te             | rrace                                         |                                          | <sub>City</sub> *<br>Springfie | d                                    |                              |
| State*                                  |                                               | ZIP*                                     |                                |                                      |                              |
| Oregon                                  | -                                             | 58008                                    |                                |                                      |                              |
|                                         |                                               |                                          |                                |                                      | $\frown$                     |
|                                         |                                               |                                          |                                |                                      |                              |

8. Select the available program you'd like to register your player for. In this example, Lisa only has one program to choose, 2021 Fall Soccer. Then click "Continue".

| Available programs                                                                          | for Lisa | ^              |
|---------------------------------------------------------------------------------------------|----------|----------------|
| 2021 Fall Soccer                                                                            |          | Hide Divisions |
| 10U - Girls<br>Season Dates: 08/01/2021 - 07/81/2022<br>Registration Close Date: 08/21/2021 |          |                |
| \$120                                                                                       |          |                |

9. View and accept the following waivers/agreements and answer any program specific questions.

| Change                                 | Only, ong. jpg., pdt. jpeg., gif files allowed.<br>Max file size 10MB |                                                                             |      |
|----------------------------------------|-----------------------------------------------------------------------|-----------------------------------------------------------------------------|------|
| 2021 Fall Soccer                       |                                                                       |                                                                             |      |
| Concussion Information Sheet v3        | 1818 *                                                                | COVID-19 Assumption of Risk, Waiver and Release of Liability Agreement v323 | 62 * |
| View / Accept                          |                                                                       | View/Accept                                                                 |      |
| Disclaimer Assumption of Risk an       | d Waiver v31619 *                                                     | Emergency Treatment Authorization v31618 *                                  |      |
| View / Accept                          |                                                                       | View / Accept                                                               |      |
| rescription Opioids: What You N        | leed to Know v32181 *                                                 | Sudden Cardiac Arrest Information for Athletes and Parents/Guardians v31843 | •    |
| View / Accept                          |                                                                       | View / Accept                                                               |      |
| hysical Conditions of which staff      | should be aware *                                                     | Is the participant new or returning?                                        |      |
| nter Answer                            |                                                                       | New      Returning                                                          |      |
| ersey Size: *                          |                                                                       | What school does the player attend? *                                       |      |
| elect One                              |                                                                       | ▼ Select One                                                                | -    |
| your player a character in a fictional | animated television series? (Virtual player discount) *               |                                                                             |      |

10. Review each waiver/agreement, check the box and then type your name to sign.

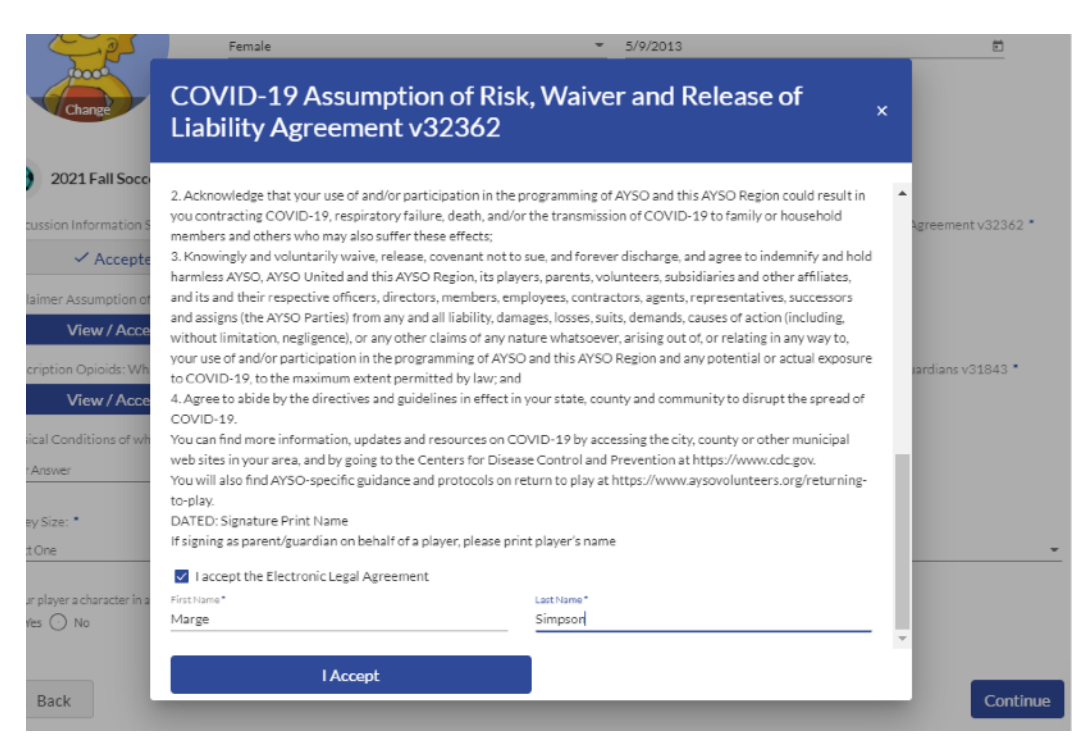

11. Once all waivers/agreements are signed and all program specific questions are answered select "Continue".

| ncussion Information Sheet v31818 *                                                                | COVID-19 Assumption of Risk, Waiver and Release of Liability Agreement v32362 * |
|----------------------------------------------------------------------------------------------------|---------------------------------------------------------------------------------|
| ✓ Accepted                                                                                         | ✓ Accepted                                                                      |
| sclaimer Assumption of Risk and Waiver v31619 *                                                    | Emergency Treatment Authorization v31618 *                                      |
| ✓ Accepted                                                                                         | ✓ Accepted                                                                      |
| escription Opioids: What You Need to Know v32181 *                                                 | Sudden Cardiac Arrest Information for Athletes and Parents/Guardians v31843 *   |
| ✓ Accepted                                                                                         | ✓ Accepted                                                                      |
| vsical Conditions of which staff should be aware *                                                 | Is the participant new or returning? *                                          |
| er Answer<br>A                                                                                     | New O Returning                                                                 |
|                                                                                                    | 3/40                                                                            |
| rsey Size: *                                                                                       | What school does the player attend? *                                           |
| uth - Small                                                                                        | <ul> <li>Springfield Elementary</li> </ul>                                      |
| vour player a character in a fictional animated television series? (Virtual player d<br>) Yes 🔘 No | discount)*                                                                      |
|                                                                                                    | $\sim$                                                                          |

12. Next you'll be asked if you'd like to volunteer! If you have any questions about volunteering to coach or referee please reach out and let us know, we'd be happy to help! <u>info@burlingameayso.org</u> Select the volunteer role and click "Continue".

| 2021 Fall Soccer<br>10U - Girls (Lisa is reg | gistered here) |                 |         |
|----------------------------------------------|----------------|-----------------|---------|
| Head Coach                                   | Team Manager   | Assistant Coach | Peferee |
| Marge Simpson is Selected                    | Team Manager   | Assistant Coach | Nereree |
| ✓ Selected                                   | Select         | Select          | Select  |

13. Next you'll be asked to confirm information about you, the parent volunteer.

| Narge                          |                                          |   |                                   |   |
|--------------------------------|------------------------------------------|---|-----------------------------------|---|
| 8                              |                                          |   |                                   |   |
| /ou've selected the f          | ollowing opportunity:                    |   |                                   |   |
| 0004 5-110                     | _                                        |   |                                   |   |
| 2021 Fall Socce<br>10U - Girls | er )                                     |   |                                   |   |
| Head Coach                     | , L,                                     |   |                                   |   |
|                                |                                          |   |                                   |   |
| Contact Information            | V                                        |   |                                   |   |
|                                | Legal First Name *                       |   | Legal Last Name *                 |   |
|                                | Marge                                    |   | Simpson                           |   |
|                                | Email Address                            |   | Dute of Birth *                   |   |
|                                | Linal Address                            |   | 3/19/1980                         | , |
|                                | wgollykid(@gmail.com                     |   |                                   |   |
|                                | wgollykid@gmail.com                      |   |                                   |   |
|                                | wgorrykid@gmail.com                      |   | Street *                          |   |
|                                | wgoirykid@gmail.com<br>Gender*<br>Female | - | Screet *<br>742 Evergreen Terrace |   |
| Curg                           | Gender*<br>Female                        | - | Street *<br>742 Evergreen Terrace |   |

14. All volunteers with us undergo a background check. Your SSN is required for this process. The yellow circles are certification uploads. We will offer training for these items so if you don't have them, don't worry! Next you'll need to view and accept the green circled agreements and waivers just like when we registered Lisa.

| Background Check Information                                                                         |                                                                                    |
|----------------------------------------------------------------------------------------------------|------------------------------------------------------------------------------------|
| Social Security Number*                                                                              | -                                                                                  |
| Additional Information<br>We need a little more information for the following roles you've selected. |                                                                                    |
| 2021 Fall Soccer<br>10U-Girls<br>Head Coach                                                          |                                                                                    |
| Concussion Awareness<br>Only.png.jpg.pdf.jpgg.gif files all wed. Max file size 10MB                  | Sudden Cardiac Arrest<br>Only.png.jpg.adf.jpeg.af files aboved. Max file size 10MB |
| AYSOs Safe Haven<br>Only.png.jpg.pdf.jpgg.gif files lowed. Max file size 10MB                        | AYSO KIDS ZONE REEDEE v31613 *<br>View / Accept                                    |
| COVID-19 Assumption of Risk, Waiver and Release of Liability Agreement v32362 *<br>View / Accept     | WAIVER, CONSENT, RELEASE, DISCLAIMER AND ASSUMPTION OF RISK AGREEMENT<br>v31574    |
| < Back                                                                                               | Continue                                                                           |

15. Read each waiver / agreement, click the box to agree top electronic signature, type your name and click "I Accept". Once all agreements are complete click "Continue".

| io   | other time commitments, and it tells my child<br>kids play sports are to have fun, make new fri<br>will encourage my child to have fun and keep<br>when they are emotionally healthy, so I will b<br>conversations with my child. Winners are per<br>not let mistakes, or fear of making mistakes,      | I that he/she is my top priority. 2. I understand that the top three reasons<br>iends and learn new skills. I understand that the game is for the kids, and I<br>sport in its proper perspective. I understand that athletes do their best<br>e positive and supportive. 3. I will redefine what it is to be a Winner in my<br>ople who make the maximum effort, continue to learn and improve, and do<br>discourage them. I understand that mistakes are an inevitable part of any                                                            |  |
|------|----------------------------------------------------------------------------------------------------|----------------------------------------------------------------------------------------------------|--|
| 25 : | the true measure of success is not how my ch<br>best self. 4. I will Honor the Game. I understa<br>I will show respect for all involved in the gam<br>understand that officials, coaches, and player<br>refrain from questioning, insulting or making<br>exciting for my child as he/she deals with the | ves. Forder stand that an children are born with different abilities and that<br>iild compares to others, but how he/she is doing in comparison to his/her<br>nd the importance of setting a good example of sportsmanship for my child<br>e including coaches, players, opponents, opposing fans, and referees. I<br>rs make mistakes. If the referee makes a call I do not agree with, I will<br>e personal attacks against him or her. 5. I understand that games can be<br>fast-paced action of the game, responds to opponents, referees, |  |
| 15 : | teammates, and listens to coaches. I will not<br>comments that encourage my child and othe<br>game, coaches, referees or teammates in my<br>my child"s motivation and overall experience<br>friendly and nonviolent atmosphere. I agree                                                                 | yell out instructions. During the game, I will make only sportsmanlike<br>r players on both teams. 6. I will not make negative comments about the<br>child"s presence. This sets a bad example, which can negatively influence<br>e. I agree to act in a sportsmanlike manner and make every effort to foster a<br>to honor the AYSO Parent Pledge in my words and actions.                                                                                                    |  |
| 1    | I a cept the Electronic Legal Agreement                                                                                                    |                                                                                                    |  |
|      | First Name*                                                                                                    | Last Name *                                                                                                    |  |
|      |                                                                                                    |                                                                                                    |  |

16. Now you're ready to start the checkout process! Review your order and the click "Continue". Remember, the AYSO Membership fee is the once per Membership Year (MY) fee that goes to AYSO National. This fee allows your player to be covered by AYSO Soccer Accident Insurance.

| Lisa                           |                         |           |  |
|--------------------------------|-------------------------|-----------|--|
|                                |                         |           |  |
| 2021 Fall Soccer - 10U - Girls | Hide Breakdown 🧄        |           |  |
|                                | Division Price          | \$120.00  |  |
|                                | AYSO Membership Fee     | +\$20.00  |  |
|                                | Virtual player discount | -\$120.00 |  |
|                                | Subtotal                | \$20.00   |  |
| Total Due:                     |                         | \$20.00   |  |
| Tabel Due Tade a               |                         | f20.00    |  |

17. Consider making a donation during check-out. Donations help us reduce the cost of registration and allow us to offer scholarships to families that otherwise would not be able to participate.

| It's time to chee | ck | out |
|-------------------|----|-----|
|-------------------|----|-----|

| COUPON CODE                                                                             |                                                                                        | Order Summary |         |
|-----------------------------------------------------------------------------------------|----------------------------------------------------------------------------------------|---------------|---------|
|                                                                                         |                                                                                        | Registration  |         |
| f you have a coupon code, enter it here:                                                | Coupon Code Apply                                                                      | Programs      | \$20.00 |
|                                                                                         |                                                                                        | Service Fee   | \$2.75  |
|                                                                                         |                                                                                        | Subtotal:     | \$22.75 |
| DONATIONS                                                                               |                                                                                        | Total:        | \$22.75 |
| Vant to help support soccer in Rio Vista? Don't h                                       | ave the time to be a volunteer? Consider making a donation! A C                        | Due Today:    | \$22.75 |
| registered 501c3 non-profit organization. Your                                          | donation is fully tax deductible and helps sRead More                                  |               |         |
| registered 501c3 non-profit organization. Your<br>Midfielder                            | donation is fully tax deductible and helps sRead More<br>\$10.00                       |               |         |
| registered 501c3 non-profit organization. Your<br>Midfielder<br>) Striker               | donation is fully tax deductible and helps sRead More<br>\$10.00<br>\$20.00            | <b>)</b>      |         |
| registered 501c3 non-profit organization. Your<br>) Midfielder<br>) Striker<br>) Keeper | donation is fully tax deductible and helps sRead More<br>\$10.00<br>\$20.00<br>\$50.00 | <b>)</b>      |         |

18. Enter your payment information, confirm your card billing address, accept the terms and conditions and click "Submit Order".

| PAYMENT METHOD                                                                                                    |                         |                                                            |              |   | Or  | der Summary        |                    |
|----------------------------------------------------------------------------------------------------|-------------------------|------------------------------------------------------------|--------------|---|-----|--------------------|--------------------|
| symant Nathod *                                                                                                    |                         |                                                            | _            |   | Reg | gistration         |                    |
| iredit Card                                                                                                    | *                       | < =                                                        | ]            |   | Pro | grams              | \$20.0             |
|                                                                                                    |                         | Cards Accepted:                                            |              |   | Ser | nvice Fee          | \$2.5              |
| redit Card *                                                                                                    |                         | VISA Manager                                               |              |   | Sub | btotal:            | \$22.3             |
|                                                                                                    |                         |                                                            |              |   | To  | tal:               | \$22.7             |
| fonth* - Year*                                                                                                    | •                       | Security Code*                                             | What's this? |   | Du  | ie Today:          | \$22.7             |
|                                                                                                    |                         |                                                            |              |   |     |                    |                    |
| ILLING ADDRESS                                                                                                    |                         |                                                            |              |   |     |                    |                    |
|                                                                                                    |                         |                                                            |              |   |     |                    |                    |
|                                                                                                    |                         |                                                            |              |   |     |                    |                    |
| the billing address the same as the primary account                                                                                                    | unt holder's address? 🗸 | Yes                                                        |              |   |     |                    |                    |
| s the billing address the same as the primary acco                                                                                                    | unt holder's address? 💆 | Yes                                                        |              |   |     |                    |                    |
| r<br>the billing address the same as the primary acco<br>nt Name<br>large                                                                                                    | unt holder's address? 🛃 | Yes<br>Latt None<br>Simpson                                |              |   |     |                    |                    |
| the billing address the same as the primary acco<br>inthane<br>large                                                                                                    | unt holder's address? 🗾 | Yas<br>Latr Name<br>Simpson                                |              |   |     |                    |                    |
| the billing address the same as the primary acco<br>et vane<br>arge                                                                                                    | unt holder's address? 🥃 | Yaa<br>Laar Nome<br>Simpson                                |              |   |     |                    |                    |
| the billing address the same as the primary acco<br>mone<br>arge<br>sa<br>12 Evergreen Terrace                                                                                             | unt holder's address? 🥃 | y Yas<br>Last Nama<br>Simpson<br>Unit                      |              |   |     |                    |                    |
| n belling address the same as the primary secon<br>mona<br>arge<br>20 December - Terrace                                                                                                   | unt holder's address?   | g Yee<br>Lam Name<br>Simpson<br>Unit                       |              |   |     |                    |                    |
| rt belling address the same as the primary acco<br>entrona<br>anne<br>42 Evergneen Terrace                                                                                                 | unt holder's address?   | g Yee<br>Lam Name<br>Simpson<br>Unit<br>Dute<br>Oregon     |              |   |     |                    |                    |
| n billing address the same as the primary acco<br>mone<br>arge<br>us<br>22 Evergneen Terrace<br>22 Evergneen Terrace                                                                       | unt holder's address?   | g Ver<br>Liet tans<br>Sinspoon<br>Unit<br>Divis<br>Oringon |              | × |     |                    |                    |
| r billing address the same as the primary acco<br>vertices<br>targe<br>10<br>10<br>10<br>10<br>10<br>10<br>10<br>10<br>10<br>10                                                            | unt holder's address?   | Yes<br>San Yone<br>Singoon<br>Unit<br>Oregon               |              |   |     |                    |                    |
| r we billing address the same as the primary acco<br>or man<br>targa<br>42 Evergreen Terroce<br>17<br>17<br>19<br>19<br>10<br>10<br>10<br>10<br>10<br>10<br>10<br>10<br>10<br>10           | unt holder's address?   | Yes<br>Santone<br>Simpton<br>Unit<br>Dura<br>Oregon        |              |   |     |                    |                    |
| r belling address the same as the primary secon<br>returns<br>verturns<br>vert<br>22 Evergreen Terrace<br>verturns<br>pringfield<br>Prons<br>2008                                          | unt holder's address?   | Yes<br>Iartons<br>Simpson<br>Unit<br>Dus<br>Oregon         |              |   |     |                    |                    |
| te billing address the same as the primary soco<br>tr None<br>arge<br>22 Georgreen Terrace<br>17<br>17<br>17<br>16<br>16<br>16<br>16<br>16<br>16<br>16<br>16<br>16<br>16<br>16<br>16<br>16 | unt holder's address?   | Ver<br>Lantons<br>Simpon<br>Unit<br>Zons<br>Oregon         |              |   |     |                    |                    |
| the billing address the same as the primary acco<br>to wave<br>arge<br>ust<br>12 Everymeen Terrace<br>7<br>7<br>7<br>7<br>7<br>7<br>7<br>7<br>7<br>7<br>7<br>7<br>7                        | unt holder's address?   | Vas<br>Simpon<br>Unit<br>Dans<br>Oregon                    |              |   |     | 1 Agure to the Ter | TTS and Conditions |

You're all set! Your player is now registered to play soccer!

If you signed up to volunteer, you will receive an email to complete the background check initiation process. Once you're verified you will be eligible to be added to a team's roster and sign up for Training!

If you have any questions, problems or issues please contact us at: <u>rc@burlingameayso.org</u> or <u>info@burlingameayso.org</u>